# MOMENTUM for ADS 2002

Contents: Slides and Lab Exercises

# **TOPICS (tab sections)**

- 1: Momentum Basics Microstrip Line
- 2: Momentum RF Mode RFIC Launch
- 3: Momentum Designing Via Fed Patch Antenna
- 4: Momentum Techniques 3dB Splitter & TFR
- 5: Advanced Topics CPW Filter with Air Bridges
- 6: Optimization 3GHz Band Reject Filter

Appendix: Momentum Theory

# LAB 1: Momentum Basics

Microstrip Meander Line

This lab exercise introduces the basic use model of the Momentum interface for solving passive circuits: the design is a supplied microstrip meander line.

#### Note on using ADS for Momentum

This lab exercise contains some basic ADS operations not specific to Momentum. Therefore, if you are new to ADS, be assured that those basic steps have been included in this lab exercise. If you are an experienced ADS user or have taken an ADS course, you should already know how to perform such steps as S-parameter simulation and displaying of ADS data. In that case, you should finish the lab exercise quickly and easily, giving you time to do the optional exercises at the end.

- Synchronizing the schematic to layout
- Checking the Substrate, Ports and Mesh definition
- Setting up the simulation
- Displaying the results in the ADS data display window

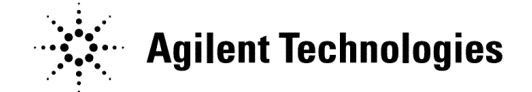

| 1.  | Start Advanced Design System (ADS) on your computer.   | .3 |
|-----|--------------------------------------------------------|----|
| 2.  | Copy the Momentum project into your Startup directory  | .3 |
| 3.  | Generate a layout from the schematic.                  | .4 |
| 4.  | Define the Substrate layers                            | .5 |
| 5.  | Examine the Port Editor.                               | .6 |
| 6.  | Examine and setup up the Mesh                          | .7 |
| 7.  | Set up the Adaptive Sweep and Simulate                 | .7 |
| 8.  | View the automatically displayed S-parameter data      | 10 |
| 9.  | Examine the Simulation Summary.                        | 11 |
| 10. | Change the layer display and clear the Mesh            | 13 |
| 11. | Display the simulation data manually                   | 14 |
| 12. | FIRST OPTIONAL STEP: Add material loss and reuse files | 17 |
| 13. | SECOND OPTIONAL STEP: Working with layer options       | 18 |

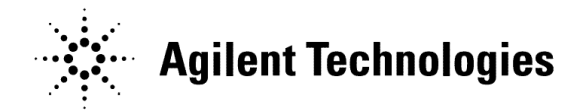

# LAB 2: Momentum RF Mode

## **RFIC Launch**

This lab exercise introduces the RF Mode operation. In general, RF mode is for lower frequency designs with complex geometry. For the appropriate circuits, this RF mode is a much faster simulation than full meshing regular solution Momentum and retains accuracy.

- Use Momentum RF Mode
- Pre-compute different Meshes
- Set and run the Momentum RF mode simulation
- Display S-parameter results
- Visualize currents in the structure

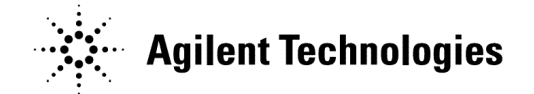

| About the lab exercise and RFIC structure     | .3 |
|-----------------------------------------------|----|
|                                               |    |
| 1. Open the RFIC design.                      | .4 |
| 2. Setup a regular Momentum mesh              | .4 |
| 3. Examine the Mesh summary.                  | .5 |
| 4. Enable RF Mode and setup the RF Mode mesh. | .5 |
|                                               | ~  |

| 5. Setup the RF mode simulation and dataset name | .6 |
|--------------------------------------------------|----|
| 6. Display the S-parameter data.                 | .7 |
| 7. Display the current distribution              | .8 |
| 8. OPTIONAL – Visualization settings.            | .9 |

# LAB 3: Designing with Momentum

## Via Fed Patch Antenna

This lab exercise shows how to draw a patch antenna with a via, setup multiple substrate layers, and simulate the antenna response. Afterwards, the far field pattern can be viewed.

- Draw exact structures
- Create multi-layer substrate definitions
- Define and draw vias
- Mesh individual drawing layers
- Reuse simulation files
- Plot the impedance of the structure
- Plot Far Field radiation patterns

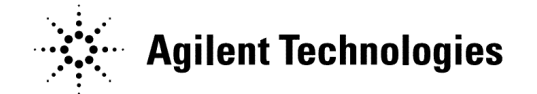

| 1.   | Draw the Patch geometry with Coordinate Entry        |
|------|------------------------------------------------------|
| 2.   | Draw the microstrip feed on another layer4           |
| 3.   | Draw the Via4                                        |
| 4.   | Set up the Substrate definition5                     |
| 5.   | Map the Strip Metallization layers to the substrate6 |
| 6.   | Map the Via through the substrate7                   |
| 7. P | recompute the substrate7                             |
| 8.   | Add a Port to the feedline9                          |
| 9.   | Define the Port type as: Single9                     |
| 10.  | Mesh separate Layers11                               |
| 11.  | Set up the Simulation and solve12                    |
| 12.  | Plot the AFS simulation results                      |
| 13.  | Simulate again re-using simulation data14            |
| 14.  | Plot the Far Field Visualization15                   |
| 15.  | OPTIONAL STEPS                                       |

# LAB 4: Momentum Techniques

### 3dB Splitter with internal ports, look-alike component

This lab will test your knowledge of the Momentum interface. All of the basic interface commands and control are assumed. This means that you already should know how to use the Momentum interface to set up and solve the substrate, mesh, and simulation.

The splitter schematic will be generated into layout. From there, you will solve the mesh and learn about internal ports. Additionally, you will simulate a layout look-alike component from the schematic and also solve the splitter with a TFR.

- Generate layouts from ADS schematics
- Identify and control layout layer settings (MSUBs and ports)
- Set the size of port arrows generated in layout
- Understand Internal ports
- Create a layout look-alike for schematic simulation
- Plot results with a TFR added to the splitter

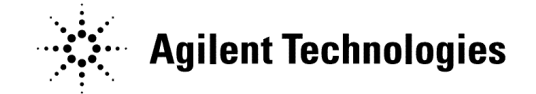

Lab 4: Momentum Techniques 3dB Splitter, internal ports, look-alike component

| 1.  | Copy the schematic and examine the contents                   | 3  |
|-----|---------------------------------------------------------------|----|
| 2.  | Identify the MUSB layer and Port Layers                       | 4  |
| 3.  | Generate the Layout                                           | .5 |
| 4.  | Change the layout preferences: port arrows and component text | 6  |
| 5.  | Mesh the curved surface                                       | 7  |
| 6.  | Set up, save, and open the substrate definition               | 7  |
| 7.  | Examine the Model Database                                    | 8  |
| 8.  | Create the look-alike component                               | 8  |
| 9.  | Set up a schematic using the look-alike component and TFR     | 9  |
| 10. | Edit the look-alike component                                 | 10 |
| 11. | Simulate the design and plot the results                      | 11 |
| 12. | Check the citifile model                                      | 12 |
| 13. | OPTIONAL - Momentum Simulation with embedded TFR              | 13 |

# LAB 5: Optimization

## 3 GHz Band Reject Microstrip Filter

This lab introduces Momentum's unique ability to modify the shape of the geometry to achieve S-parameter goals that you define. The circuit used for the exercise is simple, but the concepts and steps covered also apply to more complex problems.

- Partial design of a 3 GHz notch filter with 35 dB of rejection
- Use of the Momentum Optimizer
- Layout drawing techniques

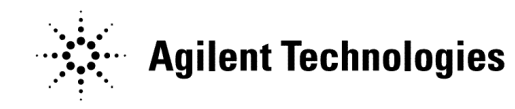

| 1.  | Open the supplied design file schematic: filter_opt       | <u>3</u> 3  |
|-----|-----------------------------------------------------------|-------------|
| 2.  | Run the simulation using the ADS linear circuit simulator | <u>3</u> 3  |
| 3.  | Generate the layout                                       | <u>4</u> 5  |
| 4.  | Simulate the layout in Momentum                           | <u>6</u> 6  |
| 5.  | Compare the Momentum results to the ADS results           | <u>8</u> 8  |
| 6.  | Flatten and merge the geometry for optimization           | <u>9</u> 9  |
| 7.  | Set up optimization parameters                            | <u>9</u> 9  |
| 8.  | Verify that Momentum can correctly modify the parameter1  | <u>2</u> 12 |
| 9.  | Set up the Optimization Goals <u>1</u>                    | <u>3</u> 13 |
| 10. | Run the Optimization <u>1</u>                             | <u>4</u> 14 |
| 11. | Simulate the optimized layout <u>1</u>                    | <u>6</u> 16 |
| 12. | Compare the optimized results to previous results         | <u>6</u> 17 |

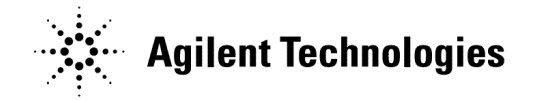

# LAB 6: Advanced Topics

### **CPW Line and Filter**

This lab assumes you know how to use the Momentum interface as practiced in the previous lab exercises, with the exception of the optimization menu. Although this lab uses a coplanar structure, there are other topics covered including drawing air bridges, using layout commands, and defining port polarity.

**No project files are required** because you will draw the coplanar structure in ADS layout using the directions in this exercise.

NOTE – This is a 2-part lab, you can do either or both parts.

- Draw CPW as metal or slot layers
- Use air bridges correctly
- Stretch geometry drawings
- Define infinite and finite ground planes
- Specify the correct port types

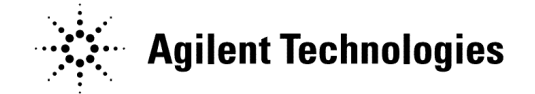

6-2

#### TABLE OF CONTENTS

#### Part A: CPW line with strips and finite ground

| 1.  | Create a new design, CPW_line, and use LineCalc.     | 4    |
|-----|------------------------------------------------------|------|
| 2.  | Draw the CPW with finite grounds                     | 5    |
| 3.  | Set up the layout to place the ports                 | 6    |
| 4.  | Set port types: internal and ground reference        | 7    |
| 5.  | Set up the substrate                                 | 8    |
| 6.  | Set the Global Mesh                                  | 8    |
| 7.  | Set up and Simulate                                  | 9    |
| 8.  | Plot the phase and impedance                         | 9    |
| Par | t B: CPW filter with slot layers and infinite ground |      |
| 1.  | Create a new layout design: CPW_filter.              | . 11 |
| 2.  | Set preferences: drawing units and grid snapping.    | . 11 |
| 3.  | Draw the slot using Trace and Coordinate Entry.      | . 12 |
| 4.  | Convert the Trace to a Polygon and Flatten           | . 13 |
| 5.  | Modify the shape by moving vertices.                 | . 13 |
| 6.  | Copy and Mirror the Polygon.                         | . 14 |
| 7.  | Draw the Airbridge spans                             | . 17 |
| 8.  | Draw Vias to complete the air bridges                | . 17 |
| 9.  | Define the Substrate layers                          | . 18 |
| 10. | Define the Metallization Layers                      | . 19 |
| 11. | Insert the port pairs                                | . 21 |
| 12. | Define CPW associated ports                          | . 22 |
| 13. | Compute the Mesh                                     | . 23 |
| 14. | Simulate                                             | . 24 |
| 15. | Verify the displayed results                         | . 24 |
|     |                                                      |      |

## Appendix: Momentum Theory and Related Topics

This appendix introduces the basic concepts of the Momentum theory for solving passive circuits. By studying this material, you will have a basic understanding of:

- Current Modeling
- Method Of Moments
- Momentum RF mode
- AFS
- Calibration
- Edge Mesh

#### **Current Modeling**

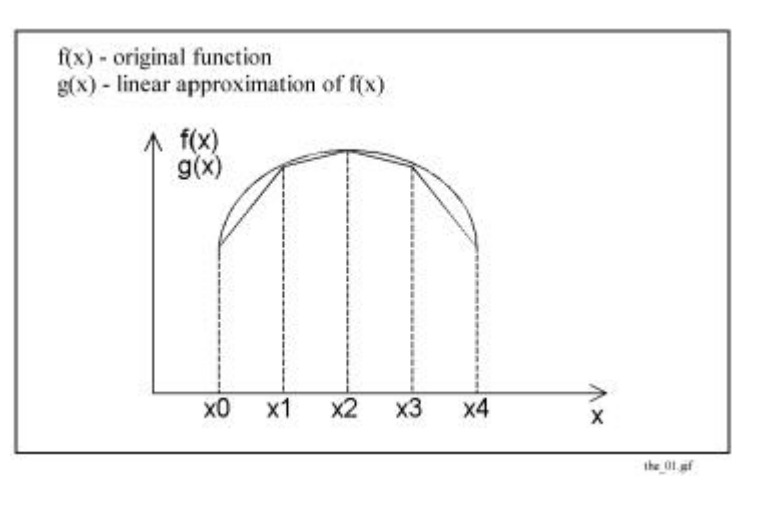

#### Basis functions: concept of numerical solutions

The function f(x) is the original function

The function g(x) is a linear approximation of f(x)

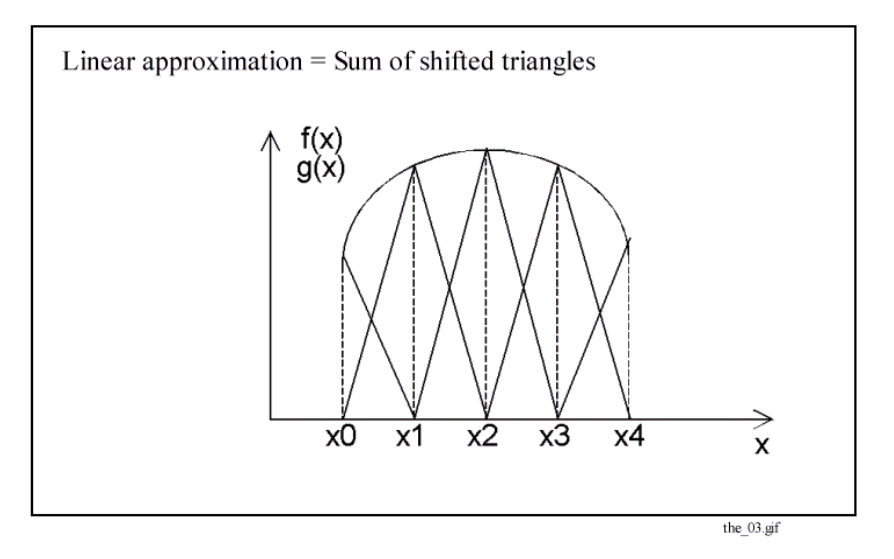

An alternative description is to have f(x) be the sum of two shifted triangular functions.